## Contents

| RES Re-Employment Plan Workflow                                                       | 2  |
|---------------------------------------------------------------------------------------|----|
| RESEA Evaluation Group                                                                | 3  |
| Eligibility Review/Initial Tab:                                                       | 3  |
| Question 1 – Have you been offered work since applying for Unemployment (UI)?         | 4  |
| Question 2 – Is there any reason you cannot accept full-time work, 32 hours per week? | 5  |
| Question 3 – Review Work Search Actions                                               | 6  |
| Individual Re-Employment (IRP) Tab                                                    | 7  |
| Barriers to Employment                                                                | 8  |
| Types of Referral Provided                                                            | 9  |
| Other Details                                                                         | 10 |
| RESEA PLUS Evaluation Group                                                           | 11 |
| Eligibility Review/Initial Tab                                                        | 11 |
| Question 1 – Have you been offered work since filing for unemployment (UI)?           | 12 |
| Question 2 – Is there any reason you cannot accept full-time work, 32 hours per week? | 13 |
| Question 3 – Review Work Search Actions                                               | 14 |
| Individual Re-Employment (IRP) Tab                                                    | 15 |
| Barriers to Employment                                                                | 16 |
| Types of Referral Provided                                                            | 17 |
| Other Details                                                                         | 18 |
| Mandatory Requirements                                                                | 19 |
| Subsequent Session Summary                                                            | 21 |
| Eligibility Review/Subsequent Tab                                                     | 22 |
| Question 1 – Have you been offered work since applying for Unemployment (UI)?         | 23 |
| Question 2 – Is there any reason you cannot accept full-time work?                    | 24 |
| Question 3 – Review Work Search Actions                                               | 25 |
|                                                                                       |    |

### The following changes to ASSET will be implemented the week of April 22, 2024.

With the deploy of the RESEA Employment Plan project, two of the current paper forms that RESEA Staff use to support the employment Plan are now digitalized!

## **RES Re-Employment Plan Workflow**

We have introduced a new left-menu item on ASSET, named 'RES Re-Employment Plan':

| Home Manage Customers - Staff - Posting To | ools - RES Tools - System Reports - BI Reports Manage Financials - Referrals |
|--------------------------------------------|------------------------------------------------------------------------------|
|                                            | ♠ / Customer Search / Customer Details / RES Re-Employment Plan              |
| Customer                                   |                                                                              |
| Case Team                                  |                                                                              |
| Documents                                  | RES Re-Employment Plan                                                       |
| ob Seeker                                  |                                                                              |
| mployment                                  |                                                                              |
| ssessments                                 | Q Search                                                                     |
| mployability Plan                          | Plan Created Last Undated RES Start RES End                                  |
| rograms                                    | Name Date Date Date Date Date                                                |
| ervices                                    |                                                                              |
| ervices (New)                              | Rows per page: 10 ▼ 1-0 of 0  < < > >                                        |
| lls                                        |                                                                              |
| niow-ups                                   |                                                                              |
|                                            |                                                                              |
| ustomer Reporte                            |                                                                              |
|                                            |                                                                              |
|                                            |                                                                              |
|                                            |                                                                              |
|                                            |                                                                              |
| PES De Employment Plan                     |                                                                              |
|                                            |                                                                              |
|                                            |                                                                              |
|                                            |                                                                              |

To create a plan for a participant, they must be in an active RES Period. The Staff can click on the (+) button on the landing page to add a plan.

# **RESEA Evaluation Group**

If the Participant belongs to the Evaluation Group of RESEA, the Staff will have 2 Tabs to fill.

Eligibility Review/Initial Tab:

| stomer             |                                                                                                    |   |
|--------------------|----------------------------------------------------------------------------------------------------|---|
| e Team             |                                                                                                    |   |
| uments             | ELIGIBILITY REVIEW/INITIAL INDIVIDUAL RE-EMPLOYMENT PLAN (IRP)                                                                                                    |   |
| Seeker             |                                                                                                    |   |
| loyment            |                                                                                                    | 0 |
| essments           |                                                                                                    |   |
| oloyability Plan   | Eligibility Review / Initial                                                                                                    |   |
| grams              |                                                                                                    |   |
| vices              | 1. Have you been offered work since filling for unemployment (UI)?*                                                                                                    |   |
| vices (New)        |                                                                                                    |   |
| S .                | Ves(Complete Section A) O No                                                                                                    |   |
| bw-ups             |                                                                                                    |   |
| tomer Notes        | 2. Is there any reason you cannot accept full-time work, 32 hours per week? (Lack of Transporation or childcare, physical or mental health<br>limitation, school attendance. etc)* |   |
| Inducting          |                                                                                                    |   |
| ncials             | Ves(Complete Section B) No                                                                                                    |   |
| DT                 |                                                                                                    |   |
| f Requests         | 2 Daview Work Concept Articent                                                                                                    |   |
| errals             | 3. Review Work Search Actions.*                                                                                                    |   |
| Re-Employment Plan | Adequate Not Adequate Not Provided                                                                                                    |   |
|                    |                                                                                                    |   |
|                    | Section A                                                                                                    | ~ |
|                    | Section B                                                                                                    |   |
|                    | Section C                                                                                                    |   |
|                    | By Block                                                                                                    |   |

Question 1 – Have you been offered work since applying for Unemployment (UI)?

If the Staff selects 'Yes' in Question 1, then they fill out Section A. If the Staff selects 'No' in Question 1, then Section A is locked for edit.

| Eligibility Review / Initial                                                         |      | ^ |
|--------------------------------------------------------------------------------------|------|---|
| 1. Have you been offered work since filling for unemployment (UI)?*                  |      |   |
| Yes(Complete Section A)     No                                                       | <br> |   |
| ction A                                                                              |      | ^ |
| Employer Name*                                                                       |      |   |
| Employer Phone Number                                                                |      |   |
| Employer Address                                                                     |      |   |
| City                                                                                 |      |   |
| State                                                                                |      |   |
| Zip                                                                                  |      |   |
| Start Date*<br>MM-dd-yyyy                                                            |      |   |
| I. Did you report wages on your UI Claims?*     Yes O No                             |      |   |
| 2. If you did not start or are no longer working for this Employer, please explain:* |      |   |
| 3. Did you report this separation or refusal on your UI claim?*                      |      |   |
| ○ Yes ○ No                                                                           |      |   |

Question 2 – Is there any reason you cannot accept full-time work, 32 hours per week?

- If the Staff selects 'Yes' in Question 2, then they fill out Section B.
- If the Staff selects 'No' in Question 2, then Section B is locked for edit.

| 2. Is there school att | any reason you cannot accept full-time work, 32 hours per week? (Lack of Transporation or childcare, physical or mental h<br>endance, etc)*                                     | ealth limitation, |
|------------------------|----------------------------------------------------------------------------------------------------|-------------------|
| Sectio                 | n B                                                                                                    |                   |
| Ch<br>1.<br>If C       | neck the reason(s) below and fill in the appropriate details:<br>Lack of Transporation.<br>Jffered Work, can you arrange transportation? (Bus, friends, family, rideshare etc)* |                   |
| C<br>Ar                | ) Yes O No                                                                                                    |                   |
| 2. I<br>If c           | Lack of Childcare.<br>Jfered work, can you arrange childcare? (Prior childcare provider, friends, family, etc)?*                                                                |                   |
| C                      | ) Yes O No                                                                                                    |                   |
| Ar                     | rangements:                                                                                                    | -                 |
| 3.<br>C                | Physical or mental health limitation.* ) Yes O No                                                                                                    |                   |
| Li                     | st Restrictions:                                                                                                    |                   |
| На                     | we you worked with these same restrictions before filling for UI? Yes O No                                                                                                    |                   |
| 4.<br>Are              | School Attendance.<br>e you attending school online or after 5 p.m. and willing to work full-time?*                                                                             |                   |
| С                      | ) Yes O No                                                                                                    |                   |
| 5. Othe                | er, provide details of limitation.                                                                                                    |                   |
| 6. Did y               | you report the issue(s) to UI?*                                                                                                    |                   |

Question 3 - Review Work Search Actions

- If the Staff selects 'Adequate' in Question 3, then it's not mandatory for them to fill out the checkboxes in Section C.
- If the Staff selects 'Not Adequate' in Question 3, then it is mandatory for them to fill out atleast one of the checkboxes in Section C.
- If the Staff selects 'Not Provided' in Question 3, then it is mandatory for them to fill out atleast one of the checkboxes in Section C.

| 3. Review Work Search Actions:*            |   |
|--------------------------------------------|---|
| Adequate     Not Adequate     Not Provided |   |
| Section C                                  | ^ |
| New Issues Raised:                         |   |
| Wage Issue                                 |   |
| Separation Issue                           |   |
| Job Refusal Issue                          |   |
| Able/Available Issue                       |   |
| Work Search Issue                          |   |

- The Staff is required to fill out the textbox for Eligibility Review/Initial once the participant has been enrolled in the Initial Session.
- The Staff can also check the checkbox for Create Case Note. Checking this checkbox and clicking on 'Save' would auto-generate a Case Note for Initial Session Eligibility Review/Initial under the 'Customer Notes' menu item.

| Section C                     |     |   |
|-------------------------------|-----|---|
| New Issues Raised:            |     |   |
| Wage Issue                    |     |   |
| Separation Issue              |     |   |
| Job Refusal Issue             |     |   |
| Able/Available Issue          |     |   |
| Work Search Issue             |     |   |
| Eligibility Review/ Initial:* |     |   |
| By Block                      |     | ^ |
| Created:                      | By: |   |
| Last Updated:                 | By: |   |
| SAVE                          |     |   |

#### ASSET Technical Bulletin -

Find this document at: https://dwd.wisconsin.gov/DETAPPS/detapps\_info/secure/asset/tech-bulletins.htm

### Individual Re-Employment (IRP) Tab

After filling out the Eligibility Review tab, the Staff fills out the IRP Tab. [All of the required fields are marked with an asterisk (\*)]

| Employment/Career Goals<br>Long Term/ Primary Goals*<br>Long Term/ Primary O'NET Code*<br>Short Term/ Secondary Goals |     |   |   |
|----------------------------------------------------------------------------------------------------|-----|---|---|
| Employment/Career Goals Long Term/ Primary Goals* Long Term/ Primary O'NET Code* Short Term/ Secondary Goals          |     | Ð | 0 |
| Long Term/ Primary Goals*<br>Long Term/ Primary O'NET Code*<br>Short Term/ Secondary Goals                            |     |   |   |
| Long Term/ Primary O'NET Code*<br>Short Term/ Secondary Goals                                                         |     |   |   |
| Short Term/ Secondary Goals                                                                                           |     |   |   |
|                                                                                                    |     |   |   |
| Short Term/ Secondary O'NET Code                                                                                      |     |   |   |
| Career Goal/ Alternative Goals                                                                                        |     |   |   |
| Career Goal/ Alternative O'NET Code                                                                                   |     |   |   |
| Barriers to Employment                                                                                                |     |   |   |
| Type(s) of Referral Provided                                                                                          |     |   |   |
| Other Details                                                                                                    |     |   |   |
| By Block                                                                                                    |     |   |   |
| Created:                                                                                                    | By: |   |   |
| Last Updated:                                                                                                    |     |   |   |

The Staff is presented with the following dialog box once they click on any field that ends with O'NET Code:

| ELIGIBILITY REVIEW/INITIAL INDIVIDUAL RE-EM | PLOYMENT PLAN (IRP)                     |            | - | 0 |
|---------------------------------------------|-----------------------------------------|------------|---|---|
| _                                           |                                         |            |   |   |
| Employment/Career Goals                     |                                         |            |   | ^ |
| Long Term/ Primary Goals*<br>Developer      | Job Title<br>developer                  |            |   |   |
| Long Term/ Primary O'NET Code*              | Occupational Category<br>Web Developers |            |   |   |
| Long Term Goals O'Net Code is required!     | 15-1254.00                              |            |   |   |
| Short Term/ Secondary Goals                 |                                         | CANCEL ADD |   |   |
| Short Term/ Secondary O'NET Code            |                                         |            |   |   |
| Career Goal/ Alternative Goals              |                                         |            |   |   |
| Career Goal/ Alternative O'NET Code         |                                         |            |   |   |
| Barriers to Employment                      |                                         |            |   | ~ |

#### ASSET Technical Bulletin -

Find this document at: https://dwd.wisconsin.gov/DETAPPS/detapps info/secure/asset/tech-bulletins.htm

### Barriers to Employment

Checking any of the checkboxes under Barriers to Employment displays a required textbox field to fill:

| Barriers to Employment        | ^       |
|-------------------------------|---------|
| ✓ Transportation              |         |
| Comments*                     |         |
|                               | 0 / 500 |
| Housing                       |         |
| ChildCare                     |         |
| Work History / Job Separation |         |
| Criminal Background           |         |
| Computer Access / Skills      |         |
| Education / Training          |         |
| Other                         |         |

## Types of Referral Provided

Checking any of the checkboxes under Types of Referral displays a required textbox field to fill:

| Type(s) of Referral Provided                                                                                                    | ^        |
|----------------------------------------------------------------------------------------------------|----------|
| ✓ Referral to Disabled Veteran Outreach Program (DVOP) Specialist                                                                 |          |
| O Referral due to significant barrier to employment                                                                               |          |
| O Referral of Transitioning Service Member in need of additional career services                                                  |          |
| Referral of wounded, ill or injured participant locatied in a military treatment facility, or the caregiver of such a participant |          |
| O Referral due to serving in the military during the Vietnam era of August 1964 to May 1975                                       |          |
| O Referral for other reasons                                                                                                    |          |
| Comments*                                                                                                    |          |
|                                                                                                    | 0 / 1000 |
| Referral to Federal Training (WIOA Title 1, TAA, Adult Education, Vocational Rehab, Job Corps)                                    |          |
| Comments*                                                                                                    |          |
| Referral to other WIOA program(services other than training)                                                                      | 0 / 1000 |
|                                                                                                    |          |
| Comments*                                                                                                    | 0 / 1000 |
| Referral to local bonding coordinator for federal Bonding Program                                                                 |          |
| Comments*                                                                                                    |          |
|                                                                                                    | 0 / 1000 |
| Referral for a supportive service to community programs/services                                                                  |          |
| Comments*                                                                                                    |          |
|                                                                                                    | 0 / 1000 |
| Referral for a supportive service to a state or rederal public assistance program                                                 |          |
| Comments*                                                                                                    | 0.4400   |
| ✓ Other Referral                                                                                                    | 071000   |
| Description of the referral provided*                                                                                             |          |
| pesonpriori or menerenar province.                                                                                                | 0 / 1000 |
| Comments*                                                                                                    |          |
|                                                                                                    | 0 / 1000 |

### Other Details

All the fields (except Outcomes & Create Case Note checkbox) under this dropdown are mandatory to check and fill:

| Other Details                  | ^        |
|--------------------------------|----------|
| JCW Overview*                  |          |
| Comments*                      |          |
| Area Labor Market Information* | 0 / 500  |
| Comments*                      |          |
| Resume Reviewed*               | 0 / 2000 |
| Comments*                      |          |
|                                | 0 / 2000 |
| Initial Session Summary*       |          |
| Outcomes                       | 0 / 2000 |
| 0 / 1000 Create Case Note      |          |
| Create Email*                  |          |

- The options selected have a required comment box to fill.
- Create Case Note- The Staff can also check the checkbox for Create Case Note. Checking this
  checkbox and clicking on 'Save' auto-generates a Case Note for IRP under the 'Customer Notes' menu
  item, specifically for the Initial Session Enrolled/Attended by the participant.
- Create Email- The Staff selects this checkbox after they fill out the IRP. Checking this auto-generates an Email to the participant, sending them 1 PDF. This PDF is the copy of the IRP Tab filled out by the Staff.

# **RESEA PLUS Evaluation Group**

If the Participant belongs to the Evaluation Group of RESEA PLUS, the Staff will have 3 Tabs to fill:

### Eligibility Review/Initial Tab

|                      | ♠ / Customer Search / Customer Details / RES Re-Employment Plan                                                                                      |  |  |  |  |
|----------------------|----------------------------------------------------------------------------------------------------|--|--|--|--|
| Customer             |                                                                                                    |  |  |  |  |
| Case Team            |                                                                                                    |  |  |  |  |
| Documents            | ELIGIBILITY REVIEW/INITIAL INDIVIDUAL RE-EMPLOYMENT PLAN (IRP) ELIGIBILITY REVIEW/SUBSEQUENT                                                         |  |  |  |  |
| Job Seeker           |                                                                                                    |  |  |  |  |
| Employment           |                                                                                                    |  |  |  |  |
| Assessments          |                                                                                                    |  |  |  |  |
| mployability Plan    | Eligibility Review / Initial                                                                                                    |  |  |  |  |
| rograms              |                                                                                                    |  |  |  |  |
| ervices              | 1 Have you have offered work sions filling for unemployment //III24                                                                                  |  |  |  |  |
| ervices (New)        | 1. nave pou vesti vinese i work since ming rox unerpholyment (v)r:                                                                                   |  |  |  |  |
| its                  | Yes(Complete Section A) No                                                                                                    |  |  |  |  |
| llow-ups             |                                                                                                    |  |  |  |  |
| istomer Notes        | 2. Is there any reason you cannot accept full-time work 32 hours per week? (Lack of Transporation or childcare physical or mental health limitation. |  |  |  |  |
| o Matching           | school attendance, etc)*                                                                                                    |  |  |  |  |
| stomer Reports       |                                                                                                    |  |  |  |  |
| ancials              | Ves(Complete Section B) O No                                                                                                    |  |  |  |  |
| रा-                  |                                                                                                    |  |  |  |  |
| ff Requests          | 3. Review Work Search Actions.*                                                                                                    |  |  |  |  |
| ferrals              |                                                                                                    |  |  |  |  |
| S Re-Employment Plan | Adequate     Not Adequate     Not Provided                                                                                                    |  |  |  |  |
|                      |                                                                                                    |  |  |  |  |
|                      | Section A                                                                                                    |  |  |  |  |
|                      | Section B 🗸                                                                                                    |  |  |  |  |
|                      | Section C V                                                                                                    |  |  |  |  |
|                      | By Block                                                                                                    |  |  |  |  |
|                      | Created: By                                                                                                    |  |  |  |  |
|                      | Last Indeted                                                                                                    |  |  |  |  |
|                      | Lasi chuarcu. Dy.                                                                                                    |  |  |  |  |

Question 1 – Have you been offered work since filing for unemployment (UI)?

- If the Staff selects 'Yes' in Question 1, then they fill out Section A.
- If the Staff selects 'No' in Question 1, then Section A is locked for edit.

| Eligibility Review / Initial                                        | ^ |
|---------------------------------------------------------------------|---|
| 1. Have you been offered work since filling for unemployment (UI)?* |   |
| Yes(Complete Section A)     No                                      |   |

| ction A                                                                              |   |
|--------------------------------------------------------------------------------------|---|
|                                                                                      |   |
| Employer Name*                                                                       |   |
| Employer Phone Number                                                                |   |
| Employer Address                                                                     |   |
| City                                                                                 |   |
| State                                                                                |   |
| Zip                                                                                  |   |
| Start Date*<br>MM-dd-yyyy                                                            | ä |
| 1. Did you report wages on your UI Claims?*                                          |   |
| O Yes O No                                                                           |   |
| 2. If you did not start or are no longer working for this Employer, please explain:* |   |
| 3. Did you report this separation or refusal on your UI claim?*                      |   |
| Ves No                                                                               |   |

Question 2 – Is there any reason you cannot accept full-time work, 32 hours per week?

- If the Staff selects 'Yes' in Question 2, then they fill out Section B.
- If the Staff selects 'No' in Question 2, then Section B is locked for edit.

| <ol> <li>Is there any reason you cannot accept full-time work, 32 hours per week? (Lack of Transporation or childcare, physical or mental h<br/>school attendance, etc)*</li> </ol>    | ealth limitation, |
|----------------------------------------------------------------------------------------------------|-------------------|
| Yes(Complete Section B)     No                                                                                                    |                   |
| Section B                                                                                                    | ^                 |
| Check the reason(s) below and fill in the appropriate details:<br>1. Lack of Transporation.<br>If Offered Work, can you arrange transportation? (Bus, friends, family, rideshare etc)* |                   |
| O Yes O No                                                                                                    |                   |
| Arrangements:                                                                                                    |                   |
| <ol> <li>Lack of Childcare.</li> <li>If offered work, can you arrange childcare? (Prior childcare provider, friends, family, etc)?*</li> </ol>                                         |                   |
| Ves No                                                                                                    |                   |
| Arrangements:                                                                                                    | -                 |
| 3. Physical or mental health limitation.*                                                                                                    |                   |
| List Restrictions:                                                                                                    |                   |
| Have you worked with these same restrictions before filling for UI?                                                                                                    |                   |
| <ol> <li>School Attendance.</li> <li>Are you attending school online or after 5 p.m. and willing to work full-time?*</li> </ol>                                                        |                   |
| Yes No                                                                                                    |                   |
| 5. Other, provide details of limitation.                                                                                                    |                   |
| 6. Did you conort the incurs/o) to 112t                                                                                                    |                   |
| Ves No                                                                                                    |                   |

### Question 3 - Review Work Search Actions

- If the Staff selects 'Adequate' it is not mandatory for them to fill out the checkboxes in Section C.
- If the Staff selects 'Not Adequate' it is mandatory for them to fill out at least one of the checkboxes in Section C.
- If the Staff selects 'Not Provided' it is mandatory for them to fill out at least one of the checkboxes in Section C.

| 3. Review Work Search Actions:*        |   |
|----------------------------------------|---|
| Adequate O Not Adequate O Not Provided |   |
| Section C                              | ^ |
| New Issues Raised:                     |   |
| Wage Issue                             |   |
| Separation Issue                       |   |
| Job Refusal Issue                      |   |
| Able/Available Issue                   |   |
| Work Search Issue                      |   |

- The Staff is required to fill out the textbox for Eligibility Review/Initial once the participant has been enrolled in the Initial Session.
- The Staff can also check the checkbox for Create Case Note. Checking this checkbox and clicking on 'Save' auto-generates a Case Note for Eligibility Review/Initial under the 'Customer Notes' menu item.

| Section C                     |     | ^ |
|-------------------------------|-----|---|
| New Issues Raised:            |     |   |
| Wage Issue                    |     |   |
| Separation Issue              |     |   |
| Job Refusal Issue             |     |   |
| Able/Available Issue          |     |   |
| Work Search Issue             |     |   |
| Eligibility Review/ Initial:* |     |   |
| By Block                      |     | ^ |
| Created:                      | Ву: |   |
| Last Updated:                 | By: |   |
| SAVE                          |     |   |

#### ASSET Technical Bulletin -

Find this document at: https://dwd.wisconsin.gov/DETAPPS/detapps\_info/secure/asset/tech-bulletins.htm

### Individual Re-Employment (IRP) Tab

After filling out the Eligibility Review tab, the Staff will fill out IRP Tab. [All required fields are marked with an asterisk (\*)]

| ELIGIBILITY REVIEW/INITIAL INDIVIDUAL RE-EMPLOYMENT PLAN (IRP) ELIGIBILITY REVIEW/SUBSEQUENT |            |   |
|----------------------------------------------------------------------------------------------|------------|---|
|                                                                                              |            | 0 |
| Employment/Career Goals                                                                      | $\bigcirc$ | ~ |
| Long Term/ Primary Goals*                                                                    |            |   |
| Long Term/ Primary O'NET Code*                                                               |            |   |
| Short Term/ Secondary Goals                                                                  |            |   |
| Short Term/ Secondary O'NET Code                                                             |            |   |
| Career Goal/ Alternative Goals                                                               |            |   |
| Career Goal/ Alternative O'NET Code                                                          |            |   |
| Barriers to Employment                                                                       |            |   |
| Type(s) of Referral Provided                                                                 |            |   |
| Other Details                                                                                |            | ~ |
| Mandatory Requirements                                                                       |            |   |
| Subsequent Session Summary                                                                   |            |   |

Staff are presented with the following dialog box once they click on any field that ends with O'NET Code:

| IGIBILITY REVIEW/INITIAL INDIVIDUAL RE-E        | MPLOYMENT PLAN (IRP) ELIGIBILITY REVIEW/SUBSEQUENT |   |   |
|-------------------------------------------------|----------------------------------------------------|---|---|
|                                                 |                                                    | • | 0 |
| Employment/Career Goals                         |                                                    |   | ^ |
| Long Term/ Primary Goals*<br>Software developer | Job Title<br>software developer                    |   |   |
| Long Term/ Primary O'NET Code*                  | Occupational Category<br>Software Developers       |   |   |
| Long Term Goals O'Net Code is required!         | ONET                                               |   |   |
| Short Term/ Secondary Goals                     | CANCEL                                             |   |   |
| Short Term/ Secondary O'NET Code                |                                                    |   |   |
| Career Goal/ Alternative Goals                  |                                                    |   |   |
| Career Goal/ Alternative O'NET Code             |                                                    |   |   |

#### ASSET Technical Bulletin -

Find this document at: https://dwd.wisconsin.gov/DETAPPS/detapps\_info/secure/asset/tech-bulletins.htm

### Barriers to Employment

### Checking any of the checkboxes under Barriers to Employment displays a required textbox field to fill:

| ELIGIBILITY REVIEW/INITIAL | INDIVIDUAL RE-EMPLOYMENT PLAN (IRP) | ELIGIBILITY REVIEW/SUBSEQUENT |   |   |
|----------------------------|-------------------------------------|-------------------------------|---|---|
|                            |                                     |                               | • | 0 |
| Employment/Career Goals    | S                                   |                               |   | ~ |
| Barriers to Employment     |                                     |                               |   | ^ |
| ✓ Transportation           |                                     |                               |   |   |
| Comments*                  |                                     |                               |   |   |
| Housing                    |                                     | 07500                         |   |   |
| ChildCare                  |                                     |                               |   |   |
| Work History / Job         | Separation                          |                               |   |   |
| Criminal Backgroun         | ld                                  |                               |   |   |
| Computer Access /          | Skills                              |                               |   |   |
| Education / Training       | g                                   |                               |   |   |
| Other                      |                                     |                               |   |   |

# Types of Referral Provided

Checking any of the checkboxes under Types of Referral displays a required textbox field to fill:

| rpe(s) of Referral Provided                                                                                                    |          | ^ |
|----------------------------------------------------------------------------------------------------|----------|---|
| Referral to Disabled Veteran Outreach Program (DVOP) Specialist                                                                   |          |   |
| O Referral due to significant barrier to employment                                                                               |          |   |
| O Referral of Transitioning Service Member in need of additional career services                                                  |          |   |
| Referral of wounded, ill or injured participant locatied in a military treatment facility, or the caregiver of such a participant |          |   |
| Referral due to serving in the military during the Vietnam era of August 1964 to May 1975                                         |          |   |
| Referral for other reasons                                                                                                    |          |   |
| Comments*                                                                                                    |          |   |
|                                                                                                    | 0 / 1000 |   |
| Referral to Federal Training (WIOA Title 1, TAA, Adult Education, Vocational Rehab, Job Corps)                                    |          |   |
| Comments*                                                                                                    |          |   |
| Peferral to other WIOA program(services other than training)                                                                      | 0 / 1000 |   |
|                                                                                                    |          |   |
| Comments*                                                                                                    | 0 / 1000 |   |
| Referral to local bonding coordinator for federal Bonding Program                                                                 |          |   |
| Comments*                                                                                                    |          |   |
|                                                                                                    | 0 / 1000 |   |
| Referral for a supportive service to community programs/services                                                                  |          |   |
| Comments*                                                                                                    |          |   |
|                                                                                                    | 0 / 1000 |   |
| Referral for a supportive service to a State or Federal public assistance program                                                 |          |   |
| Comments*                                                                                                    |          |   |
| Other Referral                                                                                                    | 0 / 1000 |   |
| -                                                                                                    |          |   |
| Description of the referral provided*                                                                                             | 0 / 1000 |   |
| Comments*                                                                                                    |          |   |
|                                                                                                    | 0 / 1000 |   |

### **Other Details**

All the fields under this Dropdown are mandatory to check and fill:

| Other Details                    |          | ^ |
|----------------------------------|----------|---|
| JCW Overview*                    |          |   |
| Comments*                        |          |   |
|                                  | 0 / 500  |   |
| ✓ Area Labor Market Information* |          |   |
| Comments*                        |          |   |
|                                  | 0 / 2000 |   |
| Resume Reviewed*                 |          |   |
| Comments*                        |          |   |
|                                  | 0 / 2000 |   |
| Initial Session Summary*         |          |   |
|                                  | 0 / 2000 |   |

### Mandatory Requirements

- The radio button for "Work Search Record(s) for ALL week(s) between today and your self-scheduled Subsequent Session" is auto-selected.
- The Staff should select only one other radio button.
- The options selected has a required comment box to fill.
- Create Case Note- The Staff can also check the checkbox for Create Case Note. Checking this checkbox and clicking on 'Save' auto-generates a Case Note for IRP under the 'Customer Notes' menu item, specifically for the Initial Session Enrolled/Attended by the participant.
- Create Email- The Staff elects this checkbox after they fill out the IRP. Checking this auto-generates an Email to the participant, sending them 2 PDFs. One of the PDF is the copy of the IRP Tab filled out by the Staff and the second PDF involves information about Scheduling Subsequent RESEA Session.

|   | Mandatory Requirements                                                                          | ^ |
|---|-------------------------------------------------------------------------------------------------|---|
|   | Work Search Record(s) for ALL week(s) between today and your self-scheduled Subsequent Session. |   |
|   | Comments*                                                                                       |   |
|   | 0/200                                                                                           | - |
|   | O Create Work References Document                                                               |   |
|   | O Create Job Separation(s) Response                                                             |   |
|   | O Update/Revise Current Revise Being Used                                                       |   |
|   | O Update/Revise JobCenterofWisconsin.com (JCW) Resume                                           |   |
|   | O Create Cover Letter/Letter of Qualifications                                                  |   |
|   | O Develop Elevator Speech                                                                       |   |
|   | O Create LinkedIn Profile                                                                       |   |
|   | O Complete GCF Learnfree                                                                        |   |
|   | O Complete Career Cruising                                                                      |   |
|   | O Complete InterviewPrep                                                                        |   |
|   | O Schedule and Attend Career Counseling Appointment                                             |   |
|   | O Schedule and Attend WIOA Orientation                                                          |   |
|   | O Complete Interview Preparation                                                                |   |
|   | O Schedule and Attend Apprenticeship Tour                                                       |   |
|   | O Complete Skill Explorer                                                                       |   |
| _ |                                                                                                 |   |
|   | O Complete MySkills MyFuture                                                                    |   |
|   | O Complete My Next Move                                                                         |   |
|   | O Research Transportation Methods                                                               |   |
|   | O Attend Job Club                                                                               |   |
|   | Attend Job Fair                                                                                 |   |

- Attend Professional Networking Event
- Attend In-person/Virtual Workshop
- Create Case Note
- Create Email\*

### Subsequent Session Summary

Fields under the dropdown for Subsequent Session Summary are locked for edit until the Staff fills out the above-mentioned items and saves it.

These fields are filled by the Staff once the participant is enrolled for the Subsequent Session.

Create Case Note- This is the second Case Note under the IRP tab. Checking the checkbox for the Case note under Subsequent Session Summary auto-generates a Case note for participants enrolled for Subsequent Sessions.

| Ş | Subsequent Session Summary |          |          | ^ |
|---|----------------------------|----------|----------|---|
| Ş | Subsequent Session Summary |          |          |   |
|   |                            |          | 0 / 2000 |   |
| ( | Dutcomes                   |          |          |   |
|   |                            | 0 / 1000 |          |   |
|   | Create Case Note           |          |          |   |

### Eligibility Review/Subsequent Tab

| A / Customer Search / Customer Details / RES Re-Employment Plan                                                                                                    |   |   |
|----------------------------------------------------------------------------------------------------|---|---|
| ELIGIBILITY REVIEW/INITIAL INDIVIDUAL RE-EMPLOYMENT PLAN (IRP)                                                                                                    |   |   |
|                                                                                                    | • | 0 |
| Eligibility Review / Initial                                                                                                    |   | ^ |
| 1. Have you been offered work since filling for unemployment (UI)?*                                                                                                    |   |   |
| Ves(Complete Section A) O No                                                                                                    |   |   |
| 2. Is there any reason you cannot accept full-time work, 32 hours per week? (Lack of Transporation or childcare, physical or mental health limitation, school attendance, etc)* |   |   |
| O Yes(Complete Section B) O No                                                                                                    |   |   |
| 3. Review Work Search Actions:*                                                                                                    |   |   |
| Adequate     Not Adequate     Not Provided                                                                                                    |   |   |
| Section A                                                                                                    |   | ~ |
| Section B                                                                                                    |   |   |
| Section C                                                                                                    |   | ~ |
| By Block                                                                                                    |   |   |

Question 1 – Have you been offered work since applying for Unemployment (UI)?

- If the Staff selects 'Yes' in Question 1, then they fill out Section A.
- If the Staff selects 'No' in Question 1, then Section A is locked for edit.

| Eligibility Review / Initial                                                         |  | , |
|--------------------------------------------------------------------------------------|--|---|
| 1. Have you been offered work since filling for unemployment (UI)?*                  |  |   |
| Yes(Complete Section A)     No                                                       |  |   |
| action A                                                                             |  | ^ |
| Employer Name*                                                                       |  |   |
| Employer Phone Number                                                                |  |   |
| Employer Address                                                                     |  |   |
| City                                                                                 |  |   |
| State                                                                                |  |   |
| Zip                                                                                  |  |   |
| Start Date*<br>MM-dd-yyyy                                                            |  |   |
| 1. Did you report wages on your UI Claims?*                                          |  |   |
| 2. If you did not start or are no longer working for this Employer, please explain:* |  |   |
| 3. Did you report this separation or refusal on your UI claim?*                      |  |   |
| O Yes O No                                                                           |  |   |

Г

Question 2 – Is there any reason you cannot accept full-time work?

- If the Staff selects 'Yes' in Question 2, then they fill out Section B.
- If the Staff selects 'No' in Question 2, then Section B is locked for edit.

| . Is there any reason you cannot accept full-time work, 32 hours per week? (Lack of Transporation or childcare, phy<br>chool attendance, etc)* | sical or mental health limitation, |
|----------------------------------------------------------------------------------------------------|------------------------------------|
| Yes(Complete Section B)     No                                                                                                    |                                    |
|                                                                                                    |                                    |
| Section B                                                                                                    |                                    |
| Check the reason(s) below and fill in the appropriate details:                                                                                 |                                    |
| 1. Lack of Transporation.                                                                                                    |                                    |
| . If Offered Work, can you arrange transportation? (Bus, friends, family, rideshare etc)*                                                      |                                    |
| O Yes O No                                                                                                    |                                    |
| Arrangements:                                                                                                    |                                    |
| 2. Lack of Childcare.                                                                                                    |                                    |
| If offered work, can you arrange childcare? (Prior childcare provider, friends, family, etc)?*                                                 |                                    |
| O Yes O No                                                                                                    |                                    |
| Arrangements:                                                                                                    |                                    |
| 3. Physical or mental health limitation.*                                                                                                    |                                    |
| O Yes O No                                                                                                    |                                    |
| List Restrictions:                                                                                                    |                                    |
| Have you worked with these same restrictions before filling for UI?                                                                            |                                    |
| Ves No                                                                                                    |                                    |
| 4. School Attendance.                                                                                                    |                                    |
| Are you attending school online or atter 5 p.m. and willing to work full-time?*                                                                |                                    |
| Ves No                                                                                                    |                                    |
| 5. Other, provide details of limitation.                                                                                                    |                                    |
| 6. Did you report the issue(s) to UI?*                                                                                                    |                                    |
| Yes No                                                                                                    |                                    |
| ~ ~ ~                                                                                                    |                                    |

### Question 3 - Review Work Search Actions

- If the Staff selects 'Adequate', then it's not mandatory for them to fill out the checkboxes in Section C.
- If the Staff selects 'Not Adequate', then it is mandatory for them to fill out at least one of the checkboxes in Section C.
- If the Staff selects 'Not Provided', then it is mandatory for them to fill out at least one of the checkboxes in Section C.

| 3. Review Work Search Actions:* |                |  |
|---------------------------------|----------------|--|
| ● Adequate 🔿 Not Adequate 🔾     | ) Not Provided |  |
|                                 |                |  |

| Section C            | ^ |
|----------------------|---|
| New Issues Raised:   |   |
| Wage Issue           |   |
| Separation Issue     |   |
| Job Refusal Issue    |   |
| Able/Available Issue |   |
| Work Search Issue    |   |

- The Staff is required to fill out the textbox for Eligibility Review/Subsequent once the participant h
- as been enrolled in the Subsequent Session.
- The Staff can also check the checkbox for Create Case Note. Checking this checkbox and clicking on 'Save' auto-generates a Case Note for Eligibility Review/Subsequent under the 'Customer Notes' menu item.

| Secti | ion C                            | ^ |
|-------|----------------------------------|---|
| N     | lew Issues Raised:               |   |
|       | Wage Issue                       |   |
|       | Separation Issue                 |   |
|       | Job Refusal Issue                |   |
|       | Able/Available Issue             |   |
|       | Work Search Issue                |   |
| E     | Eligibility Review/ Subsequent:* |   |
|       | Create Case Note                 |   |